Apple IOS Device Configuration (iPad/iPhone) - IOS 12.2 and above

Fairfax County Public Schools

Secure Wireless

This is a one time install per device. Certificate lasts from August 1<sup>st</sup> to July 31<sup>st</sup>.

Go to Settings >> Wi-Fi and tap on FCPSonboard. You should see a blue check mark next to FCPSonboard.

| III AT&T LTE | 12:47 PM | ت 63% 🔳،     |                  |          |
|--------------|----------|--------------|------------------|----------|
| Settings     | Wi-Fi    |              |                  |          |
|              |          |              |                  |          |
| Wi-Fi        |          |              | •••• AT&T LTE ** | 12:48 PM |
|              |          |              | Settings         | Wi-Fi    |
| CHOOSE A NET | WORK     |              | •                |          |
| Fairfax      |          | 🔒 🗢 🚺        |                  |          |
| FCPSonbo     | ard      | <b>?</b> (i) | Wi-Fi            |          |
|              |          | • (1)        | FCPSonbo         | ard      |
| Other        |          |              | Unsecured Ne     | twork    |
|              |          |              |                  |          |

Go to main screen and open the Safari App

If you do not get redirected to the page below, type 2.2.2.2 where you would type in a webpage and tap Go. Select the check box and tap Start.

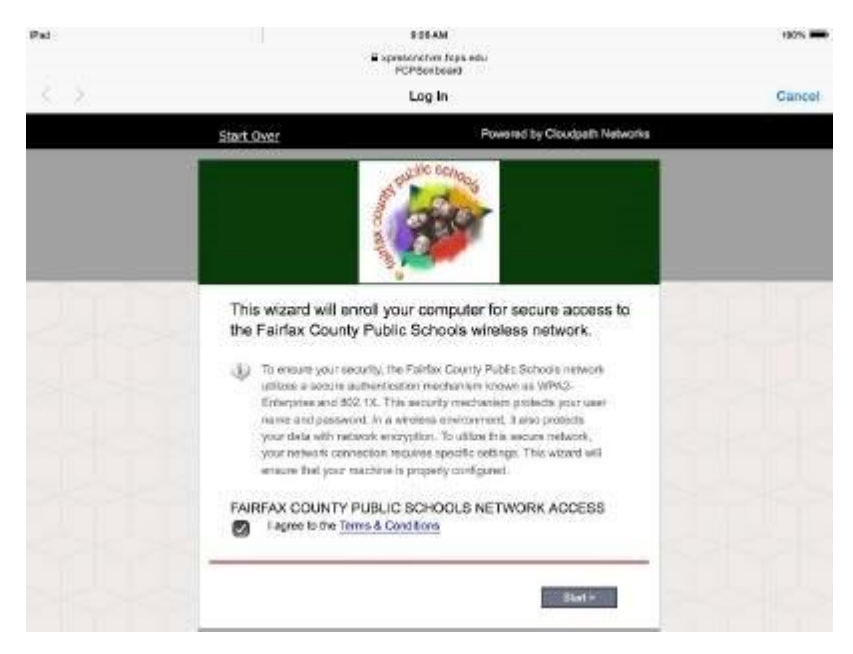

Select FCPS Staff and Students to use your Fairfax County Public Schools username and password for secure access on the wireless network. If you do not have a FCPS username, you can select Guest User and you will be configured for Internet only access to the network.

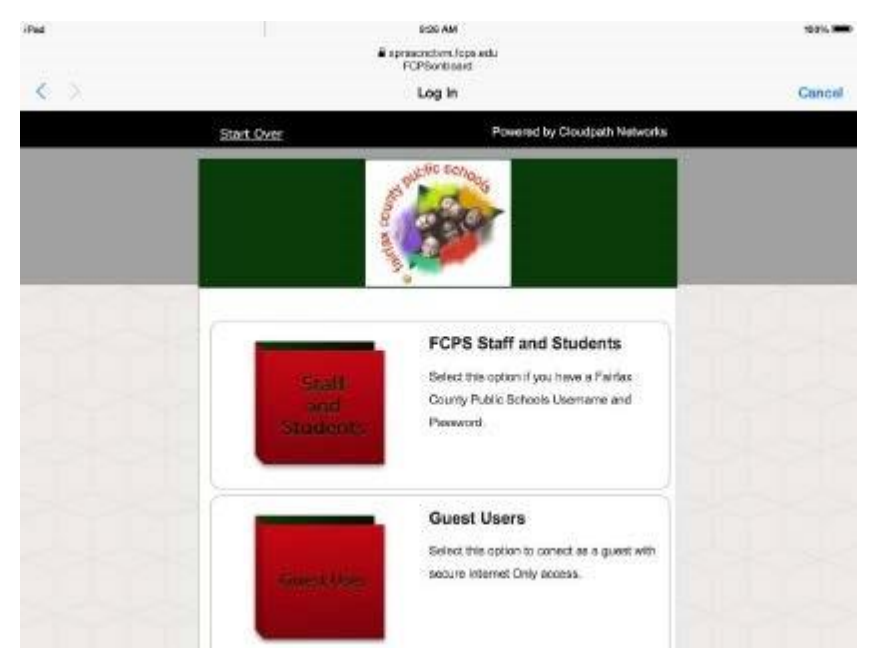

Type in your username (Note: Put your username only, system will populate the domain). Type in your password and select continue. Guest User selection will not get this prompt. Then select either Personal Device or County Owned Device.

| iPed |                           | 9:27 AM                               | 108% 🗰                        |  |
|------|---------------------------|---------------------------------------|-------------------------------|--|
|      |                           | represent whiteps edu<br>FCPS onboard |                               |  |
| < >  |                           | Cancel                                |                               |  |
|      | Start Over                | Powared by Cloudpath Network          | Powared by Cloudpath Networks |  |
|      | Please acter your FC      | PS domain username and nassaurd       |                               |  |
|      | Your usemente and passwor | d are required to access the network. |                               |  |
|      | Username:                 |                                       |                               |  |
|      | Password:                 |                                       |                               |  |
|      |                           |                                       | -                             |  |
|      | • Back                    | Continue +                            |                               |  |
|      | AND STATES TO A FIRST     |                                       |                               |  |
|      |                           |                                       |                               |  |

Click allow. Click close....Open Settings and the downloaded profile shows up as profile downloaded in main settings page.

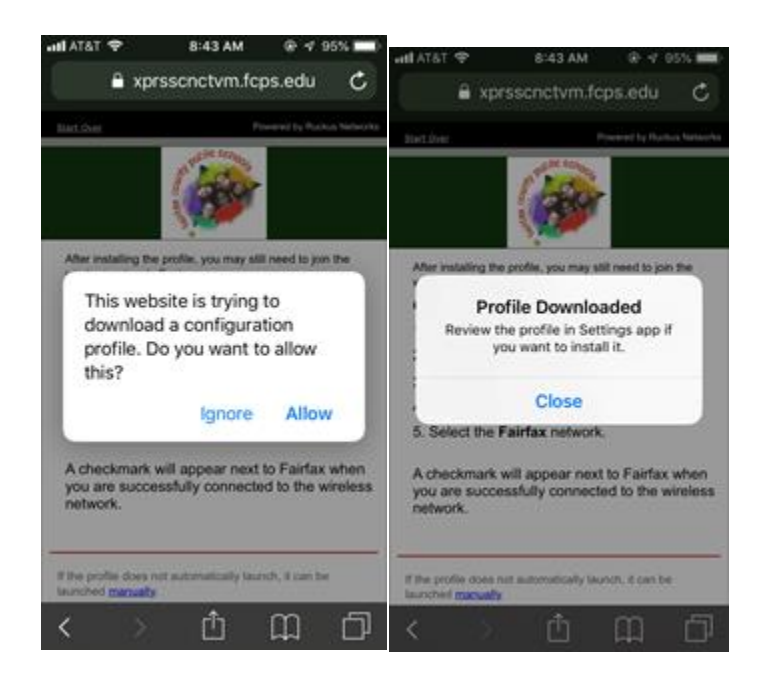

Select Profile Downloaded and install.

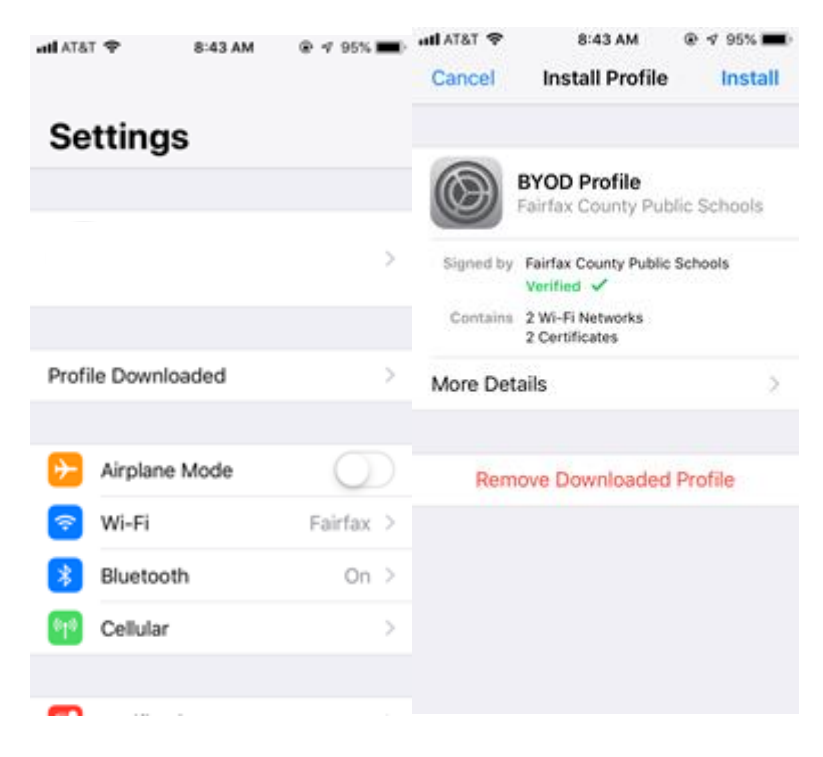

Type in your passcode that is configured on your device.

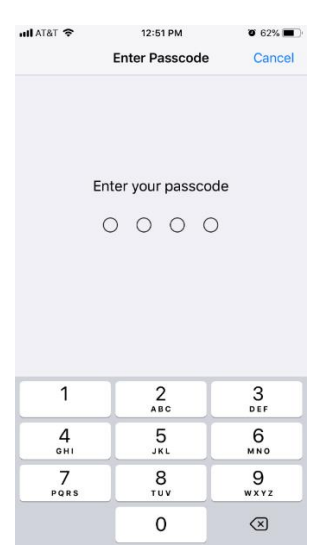

## Tap Install to install the Root CA. Tap Install

|                                                                   |                                                                                          |                                                             |                                | 12-02111                                     | • • • • • • • • • • • • • • • • • • • • |
|-------------------------------------------------------------------|------------------------------------------------------------------------------------------|-------------------------------------------------------------|--------------------------------|----------------------------------------------|-----------------------------------------|
|                                                                   |                                                                                          |                                                             | Cancel                         | Warning                                      | Install                                 |
|                                                                   | 12:52 PM                                                                                 | <b>2</b> 62%                                                | UNMANAGED                      | ROOT CERTIFICATE                             |                                         |
|                                                                   | 12.0211                                                                                  |                                                             | Installing the                 | e certificate "FCPS                          | Root CA"                                |
| Cancel                                                            | Warning                                                                                  | Install                                                     | on your iPho                   | the list of trusted<br>one. This certificate | e will not be                           |
|                                                                   |                                                                                          |                                                             | trusted for v<br>Certificate 1 | vebsites until you e<br>Trust Settings.      | enable it in                            |
| UNMANAGED                                                         | ROOT CERTIFICATE                                                                         |                                                             |                                |                                              |                                         |
| Installing the<br>will add it to<br>on your iPho<br>trusted for y | e certificate "FCPS<br>the list of trusted<br>one. This certificat<br>vebsites until you | S Root CA"<br>certificates<br>e will not be<br>enable it in |                                |                                              |                                         |
| Certificate T                                                     | rust Settings.                                                                           |                                                             |                                | Install                                      |                                         |
|                                                                   |                                                                                          |                                                             |                                | Cancel                                       |                                         |

Tap Done. Go back to Settings and select Wi-Fi and Tap Fairfax. When connected you will see the blue checkmark.

| 📲 AT&T 🗢                              | 12:52 PM<br>Profile Installed | <ul> <li>62%</li> <li>Done</li> </ul> | IIII AT&T 奈<br>く Settings | 12:52 РМ<br><b>Wi-Fi</b> | <b>©</b> 62% <b>—</b> ) |
|---------------------------------------|-------------------------------|---------------------------------------|---------------------------|--------------------------|-------------------------|
|                                       | Guest Profile                 |                                       | Wi-Fi                     |                          |                         |
| Signed by                             | Fairfax County Public Schools | ols                                   | 🗸 Fairfax                 |                          | ₽ \$ (j)                |
| Verified<br>Contains 2 Wi-Fi Networks |                               |                                       | CHOOSE A NET              | WORK                     |                         |
| More D                                | 2 Certificates<br>etails      | >                                     | FCPSonbo                  | bard                     | <b>∻</b> (i)            |
|                                       |                               |                                       | Other                     |                          |                         |